## Security Analytics: Risk and Visibility Report

The Risk and Visibility Report in Security Analytics is a powerful way to provide non-analysts, executives, and other members of your organization with a general overview of the latest threats that have been detected by Security Analytics. It's also a great way to track progress as you make improvements on your network to fortify security. The report gives you a high-level view and reports including:

- The predicted count of files hiding in encrypted traffic. Modern day threats are hiding in encrypted traffic
- The amount of encrypted traffic crossing your network. Might be enlightening to you.
- Risky applications on the network. Do you know what applications are in use across your network?
- Anomalous network behavior based on a benchmark of your actual traffic. Identify what "normal" is in your network so you can identify "abnormal".
- An executive summary to share with security team or management so you can prioritize activities. It's a great way to shine light on the value of Security Analytics.

## Getting the report is quite easy:

The logged-in user must be in a group that has permission to generate the report under *Menu* > *Analyze* > *Reports* in the permissions table.

If you import a PCAP, pivot to the *Summary* page, and then run the *Risk and Visibility* report for the PCAP, you should add a few minutes to the timespan so that data-enrichment verdicts can be included in the report.

- 1. Select [Account Name] > Risk and Visibility Report.
- 2. Select the desired timespan. By default, the timespan in the current window is selected.
- 3. Select one or both options:
  - Email In the space provided, specify one or more comma-delimited email addresses. For this option, you must also specify <u>an email server</u> on *Menu* > *Settings* > *Communication* > *Server Settings* > *Email Settings*.
  - Download A PDF of the report is generated. When it is finished, you can download it from <u>the system notifications</u>.
- 4. You can monitor the progress of the report by selecting Menu > Analyze > Report Status > List. The reports are displayed with Risk Report in the Name column. To stop the Risk and Visibility report, select the check boxes for all of the reports and click Delete.

| Repo | Report Status Deleter |          |                          |                     |                     |                     |                     |                   |             |         |              |          |               |  |
|------|-----------------------|----------|--------------------------|---------------------|---------------------|---------------------|---------------------|-------------------|-------------|---------|--------------|----------|---------------|--|
|      | ID 🗸                  | Username | Field v                  | Timespan Start      | Timespan End        | Start v             | End v               | Processing Time 🔻 | Name 🔻      | Saved v | Disk Usage 🔻 | State v  | Actions       |  |
|      | 6787                  | admin    | url_risk_verdict         | 05/16/2017 12:14:27 | 05/16/2017 12:20:33 | 06/01/2017 11:41:08 |                     | 00:16:55.493315   | Risk Report | false   | 32 kB        | active   | ւի 🚯          |  |
|      | 6786                  | admin    | file_signature_verdict   | 05/16/2017 12:14:27 | 05/16/2017 12:20:33 | 06/01/2017 11:41:08 |                     | 00:16:55.51607    | Risk Report | false   | 32 kB        | active   | ılı <b>()</b> |  |
|      | 6785                  | admin    | malware_analysis_verdict | 05/16/2017 12:14:27 | 05/16/2017 12:20:33 | 06/01/2017 11:41:08 |                     | 00:16:55.529077   | Risk Report | false   | 16 kB        | active   | ılı <b>()</b> |  |
|      | 6784                  | admin    | ipv4_responder           | 05/16/2017 12:14:27 | 05/16/2017 12:20:33 | 06/01/2017 11:41:08 |                     | 00:16:55.636422   | Risk Report | false   | 16 kB        | active   | ılı <b>()</b> |  |
|      | 6783                  | admin    | application_group        | 05/16/2017 12:14:27 | 05/16/2017 12:20:33 | 06/01/2017 11:41:08 | 06/01/2017 11:41:36 | 00:00:28          | Risk Report | false   | 32 kB        | complete | ılı 🚯         |  |
|      | 6781                  | admin    | ipv4_responder           | 05/16/2017 12:14:27 | 05/16/2017 12:20:33 | 06/01/2017 11:41:07 |                     | 00:16:56.167931   | Risk Report | false   | 16 kB        | active   | ılı 🚯         |  |
|      | 6780                  | admin    | ipv4_initiator           | 05/16/2017 12:14:27 | 05/16/2017 12:20:33 | 06/01/2017 11:41:07 |                     | 00:16:56.176423   | Risk Report | false   | 16 kB        | active   | ılı 🚯         |  |
|      | 6779                  | admin    | ipv4_responder           | 05/16/2017 12:14:27 | 05/16/2017 12:20:33 | 06/01/2017 11:41:07 |                     | 00:16:56.213021   | Risk Report | false   | 16 kB        | active   | ılı 🚯         |  |
|      | 6778                  | admin    | ipv4_initiator           | 05/16/2017 12:14:27 | 05/16/2017 12:20:33 | 06/01/2017 11:41:07 |                     | 00:16:56.216302   | Risk Report | false   | 16 kB        | active   | ılı <b>()</b> |  |
|      | 6777                  | admin    | ipv4_initiator           | 05/16/2017 12:14:27 | 05/16/2017 12:20:33 | 06/01/2017 11:41:07 |                     | 00:16:56.222193   | Risk Report | false   | 16 kB        | active   | dl 🚯          |  |

Here's what you'll see in the Risk & Visibility Report: (Get a sample copy here)

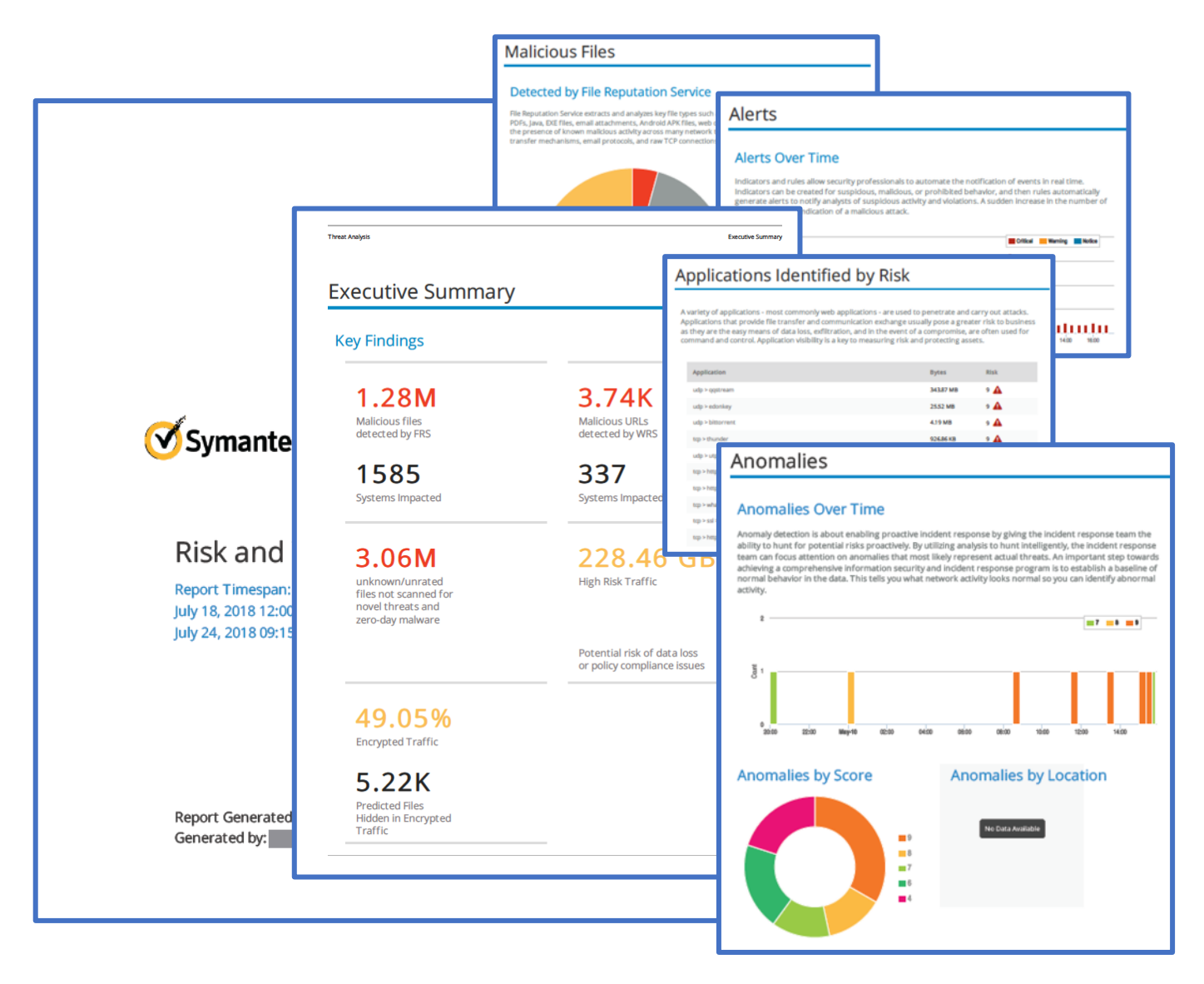